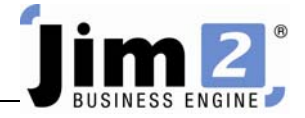

## Browse for a Stock Code.

## Who: All users, all sites.

Describe: Able to search through a catalogue of Stock Codes, using Description filtering.

Context: Used to locate stock code(s) from a range.

| n 🔋 🖩 🖉 🖉 📲 👘                                                                                                    | 🖉 🗟 🕫 Jim2 - eBusiness 📃 🖬 🗙                                                                                                    |
|----------------------------------------------------------------------------------------------------|----------------------------------------------------------------------------------------------------|
| Jobs Contracts Quot                                                                                                    | es Purchases CardFiles Items Stock Accounts Banking Management Scheduling eBusiness Tools                                                                                                    |
| Add View/Edit Greate<br>Stock Stock Create                                                                                                    | sfer Stock Packaging Stock Warehouse Stocktake Unprints Stock Other Stock Other Stock Othe |
| Search Jim2 🔎 🤉                                                                                                    | ि Stock List - 1 मिन्स् सिन्द्र सिन्द्र सिन्द्र सिन्द्र सिन्द्र सिन्द्र सिन्द्र सिन्द्र सिन्द्र सिन्द्र सिन्द्र                                                                                                    |
| Nav Tree Count                                                                                                    | Code Description Type Active §                                                                                                    |
| List1                                                                                                    | Drag a column header here to group by that column                                                                                                    |
| Time Sheet     Contracts     Quotes     Purchases                                                                                                    | Code Description Unit Sold On Hand Committed Available On PO BackOrder List inc. Weight Sell Unit PO Tax Sell Tax G                                                                                                    |
| CardFiles MDALE 6 Items Stock Itel Accounts CardFiles CardFiles C | View or Edit an Stock     X       Please enter the Stock Code you wish to view or edit       Stock Code        Image: Stock Code                                                                                                    |
| CHOIST Banking Management Reports Scheduling eBusiness Tools Setups                                                                                                    | Mew Edit                                                                                                    |

Skill Steps:

- 1. Select the Stock tab from the top of the Jim2 window.
- 2. Click View/Edit Stock in the Ribbon.
- 3. Click the "browse button" adjacent to Stock Code field (three little dots)

| View or Edit an Stock                                |          |        |  |
|------------------------------------------------------|----------|--------|--|
| Please enter the Stock Code you wish to view or edit |          |        |  |
| Stock Code                                           |          | 🖌      |  |
| iii View                                             | <u> </u> | Cancel |  |

- 4. Enter a key word from the Description of the stock.
- 5. Press <<Enter>>. Results will display on screen.
- 6. Double click on the stock record of choice.

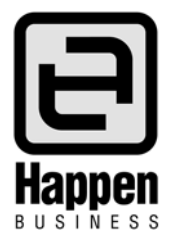